# HJGW200(MQTT 转 MODBUS)网关规格书

上海衡简智能技术有限公司 Shanghai HengJian Intelligent Co.Ltd 版权所有

| 目 | 录   |
|---|-----|
| Н | -1- |

| 产品简介                    | 1  |
|-------------------------|----|
| 硬件接口                    | 2  |
| 组网方式                    | 3  |
| MODBUSTCP 接入 PLC 方案     | 3  |
| RS485 接入 PLC 方案         |    |
| RS485(ModbusRTU)接口及协议说明 | 4  |
| ModbusTCP 接口说明          | 7  |
| 网关配置说明                  | 8  |
| 显示当前配置信息命令              | 9  |
| 设定 mqtt 设置              | 10 |
| 配置进入 modbustcp 工作模式     | 10 |
| 切换到 485 工作模式            | 11 |
| 重启网关命令                  |    |
| 恢复出厂设置                  |    |
| 设定固定 IP                 | 12 |
| 设定 DHCP 方式              |    |

#### 产品简介

HJGW200 专用于我司 Lorawan 传感器数据转 ModbusTcp 或者 ModbusRtu(RS485)的网关,以用于将无线传感器数据 MQTT 格式数据 转换接入 Modbus 系统,例如 PLC 系统。网关带一路以太网口用于接 入网络,一路 485 接口用于 RS485 接入,以及一路用于配置的 MicroUSB 的串口(接入电脑进行配置)。

| 功能          | 具体指标                                |
|-------------|-------------------------------------|
| 供电          | 直流 8-24V(电源端子或者 3.81 间距插线端子)        |
| 功耗          | 1 瓦(典型值)                            |
| 以太网         | RJ-45(10/100M)                      |
| RS485 口     | 3.81 间距插线端子                         |
| MicroUsb 接口 | MicroUSB 接口,模拟一路串口用于配置,缺省波特率 115200 |
| 指示灯         | 一路运行指示灯                             |
| 防护级别        | IP30                                |
| 材质          | 铝型材外壳                               |
| 重量          | 0.3 kg                              |
| 尺寸          | 93 mm x 63 mm x 25 mm(长 x 宽 x 高)    |
| 工作温度        | -20 to 85 °C                        |

### 硬件接口

电源接口1(随货配送 12V 1A 电源)

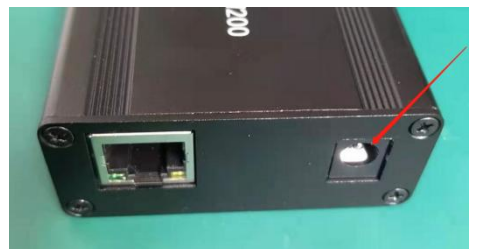

电源接口 2

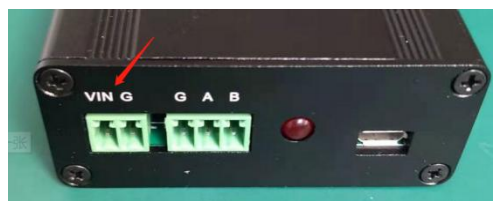

电源输入支持 9V 到 24V 直流输入。电流需要大于 500mA。二个电源接口不能同时接入,只 需选择一路接口供电即可。

VIN - 9-24V 电源

G - 电源地

#### 网口

10-100M 自适应网口

#### RS485 接口

A - RS485 A 信号 B - RS485 B 信号

MicroUSB 配置接口

该接口用于接入电脑进行通讯模式等配置。该 usb 口接入电脑之后会模拟出一个串口用于设置。

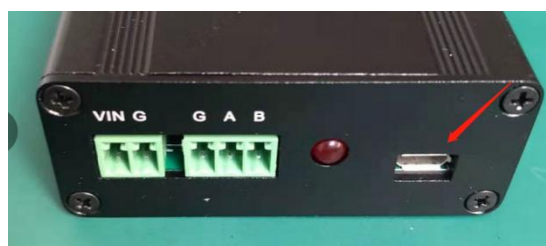

建议先上电之后再插入 usb 接口。如果没有上电之前插入 usb 接口,则设备会从 usb 取 电。

#### 组网方式

## MODBUSTCP 接入 PLC 方案

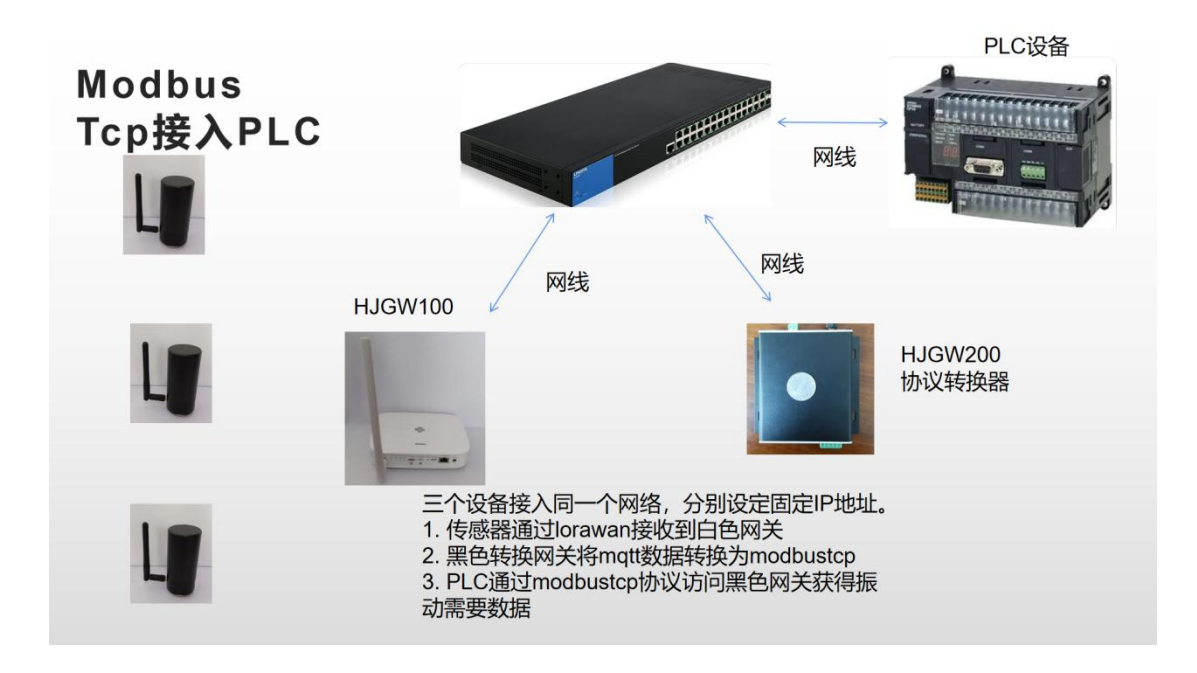

RS485 接入 PLC 方案

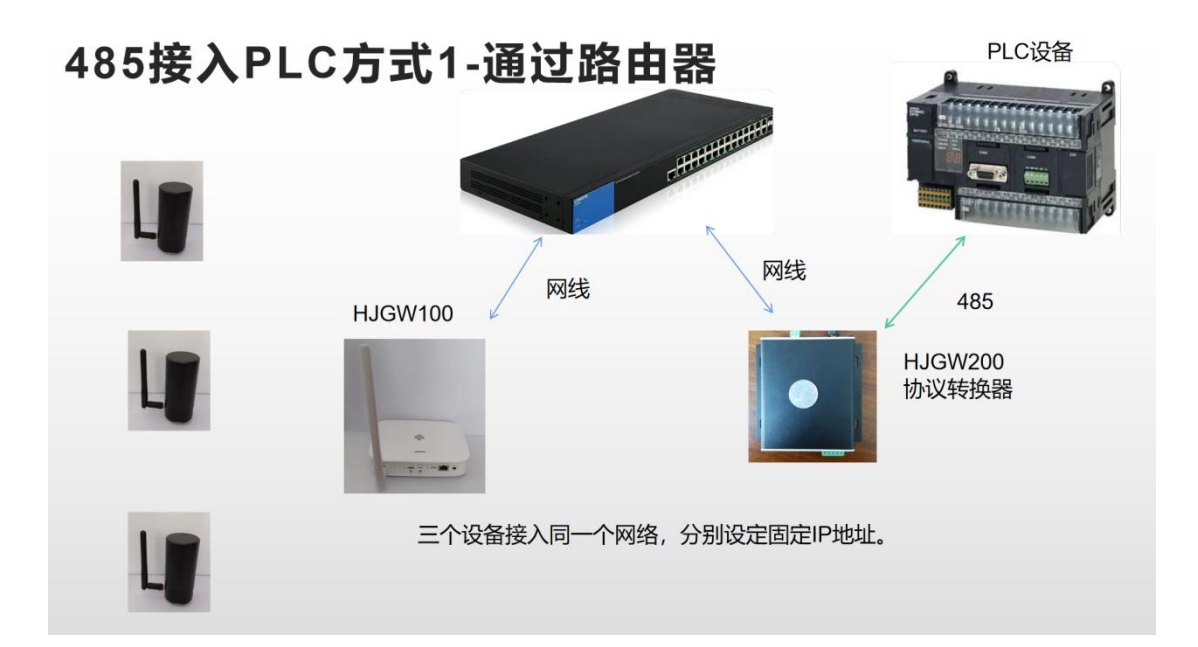

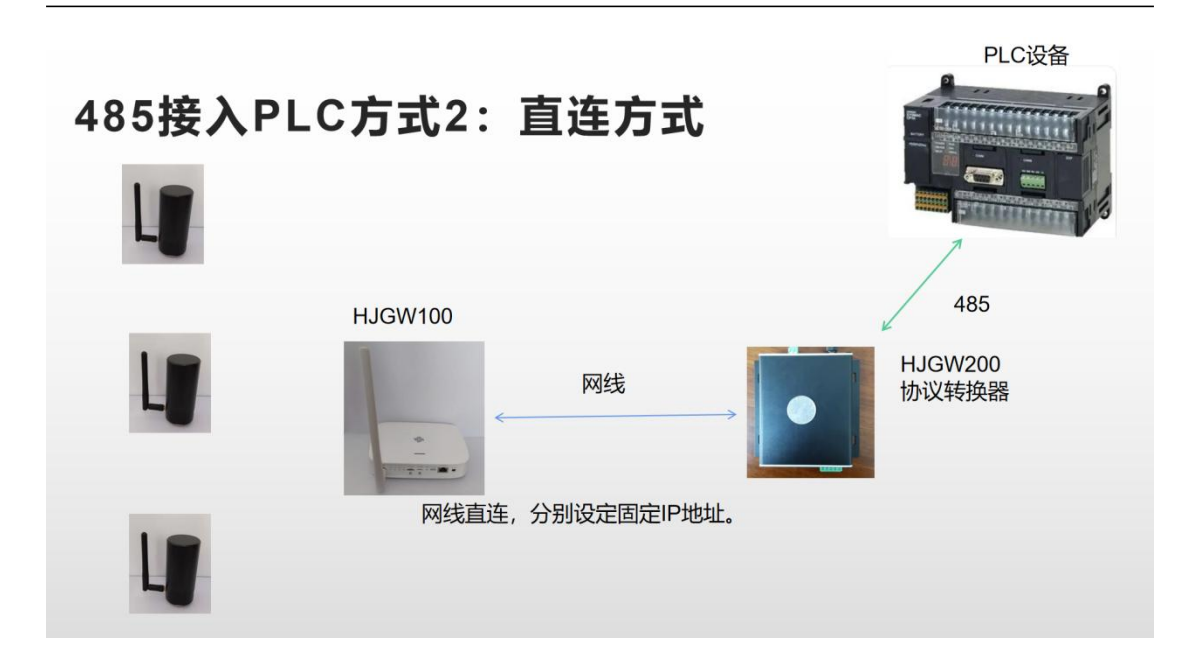

## RS485(ModbusRTU)接口及协议说明

网关不能够同时使用 MOBUS-TCP 和 MODBUS-RTU。只能二选一。出厂的时候缺省使用 MODBUS-RTU 即 485 输出。 RS485 接口缺省配置如下: 地址号 1 波特率 9600

单个网关支持 120 个传感器接入。每个传感器在 LoraWan 网关内部的 Device EUI 的地址的最 后两个字节作为传感器在 Modbus 的寄存器变量的偏移计算量。所以在 LoraWan 网关内对传 感器的 Device EUI 编址的时候需要确认后面两个字节没有重复。

| Ra Network Server         | D | evices | Applicati           | on Configuration         | Payload Formats   | Integ | rations            |                   |                |        |
|---------------------------|---|--------|---------------------|--------------------------|-------------------|-------|--------------------|-------------------|----------------|--------|
| us<br>eral                |   |        | Last seen           | Device name              | Device EUI        | Class | Activation<br>mode | Device<br>Address | Link<br>margin | Batter |
| eway<br>ication           |   | 1      | 6<br>minutes<br>ago | dev-<br>9c65f9fffea50001 | 9c65f9fffea50001  | A     | abp                | a5000001          | -dB            | -      |
| al Integration<br>ervices |   | 2      | 8<br>minutes<br>ago | dev-<br>9c65f9fffea50002 | 9c65f9fffea50(02) | A     | abp                | a5000002          | -dB            | -      |
| stem                      |   | 3      | never               | dev-<br>9c65f9fffea50003 | 9c65f9fffea50003  | A     | abp                | a5000003          | -dB            | -      |

图 - 传感器在 LoraWan HJGW100 配置

RS485 接口缺省配置如下: 地址号 1 波特率 9600

每个传感器在 MODBUST 的地址空间占用 50 个连续的寄存器值。

以上图中的三个传感器的 Modbus 地址分别如下:

01- 从偏移地址 50 开始

02- 从偏移地址 100 开始

03- 从偏移地址 150 开始

例如访问传感器 1 的 modbus rtu 指令如下

| <mark>-03H</mark> 指令(读 | 保持寄存器) |       |           |
|------------------------|--------|-------|-----------|
| <mark>485地址</mark>     | 寄存器地址  | 寄存器个数 | े.कं.म्रा |
| 1                      | 50     | 23    | 映報        |

以上为 MODBUSRTU 工具发送界面,里面没有包括头部以及尾部。

实际 485 口发送数据(16 进制)如下:

| 01 | 03 | 00 | 32 | 00 | 17 | A4 | 0B |
|----|----|----|----|----|----|----|----|
|    |    |    |    |    |    |    |    |

01-网关485地址,缺省为1

03- 读保持寄存器指令

00 32 - 寄存器地址为十进制的 50。 每个物理传感器占用 50 个连续地址。该地址起始由传 感器编号的最后两个字节确定。例如传感器编号为 A5000001,则地址为 1x50 = 50, 若传感 器编号为 A5000009,则该传感器对应寄存器地址为 9x50 = 450 00 17 - 读 23 个值, 即对应下表数据。数据为 16 位有符号数。

A4 0B 为两个字节的 CRC 校验

返回值如下:

01 03 2E 00 A5 00 92 00 02 0E 10 06 39 00 97 00 A3 00 7C 01 FC 04 33 01 D9 09 27 15 36 09 31 00 9F 00 F3 FD A5 00 75 00 61 00 75 00 1A 00 2F 00 16 BA 29

对应的传感器的读数为

- 00 A5 传感器类型为温度振动一体无线传感器
- 0092- 发送的包序号,每次递增
- 0002- 该数据是由于按了按钮触发上报
- 0E 10 电池电压 3600mV
- 06 39 温度 15.93℃
- 00 97 x 轴方向加速度量 1.51 m/s<sup>2</sup>
- 00 A3 y 轴方向加速度量 1.63 m/s<sup>2</sup>
- 00 7C- y 轴方向加速度量 1.24 m/s<sup>2</sup>
- 01 FC x 轴方向速度量(振动量) 5.08mm/s
- 04 33 y 轴方向速度量(振动量) 10.75mm/s

- 01 D9- z 轴方向速度量(振动量) 4.73mm/s
- 09 27 x 轴方向位移量 234.3um
- 15 36 y 轴方向位移量 543.0um
- 0931- z 轴方向位移量 235.3um
- 00 9F- x 轴方向重力分量 g 或与水平夹角 15.9°
- 00 F3- y 轴方向重力分量 g 或与水平夹角 24.3°
- FD A5 z 轴方向重力分量 g 或与水平夹角 -60.3°
- 00 75 x 轴方向最强振动频率 11.7Hz
- 00 61 y 轴方向最强振动频率 9.7Hz
- 0075- z 轴方向最强振动频率 11.7Hz
- 001A- x 轴方向最强振动频率对应振动加速度量 0.26m/s<sup>2</sup>
- 00 2F- y 轴方向最强振动频率对应振动加速度量 0.47m/s<sup>2</sup>
- 0016- z 轴方向最强振动频率对应振动加速度量 0.22m/s<sup>2</sup>

可以一次读取 23 个所有值,也可以根据需要只读某个或者某几个连续特定值。例如只关心 温度值,则只需要从偏移地址 54,读取 1 个寄存器值。实际数据(16 进制)发送如下:

| 01 03 0 | 00 36 | 00 | 01 | 64 | 04 |  |
|---------|-------|----|----|----|----|--|
|---------|-------|----|----|----|----|--|

数据解析按照以下表格:

温度振动一体 HJ260 寄存器说明:

Address table:

| 地址 | 含义          | 说明                   |
|----|-------------|----------------------|
| 0  | 传感器类型号      | 振动温度型: 165 (0xA5)    |
| 1  | 分包序号        | 每次数据更新累加             |
| 2  | 传感器状态       | 定期上传 04, 02 按钮按下     |
| 3  | 电池电压        | mV                   |
| 4  | 温度          | 0.01 摄氏度             |
| 5  | X 加速度       | 0.01m/s <sup>2</sup> |
| 6  | Y加速度        | 0.01m/s <sup>2</sup> |
| 7  | Z 加速度       | 0.01m/s <sup>2</sup> |
| 8  | X 速度        | 0.01mm/s             |
| 9  | Y速度         | 0.01mm/s             |
| 10 | Z速度         | 0.01mm/s             |
| 11 | X位移         | 0.1um                |
| 12 | Y位移         | 0.1um                |
| 13 | Z位移         | 0.1um                |
| 14 | X重力分量       | 0.1g                 |
| 15 | Y重力分量       | 0.1g                 |
| 16 | Z 重力分量      | 0.1g                 |
| 17 | <b>x</b> 基频 | 0.1Hz                |

上海衡简智能技术有限公司 www.hjzn-tech.com

| 18 | Y基频         | 0.1Hz                |
|----|-------------|----------------------|
| 19 | Z基频         | 0.1Hz                |
| 20 | X基频对应的加速度幅值 | 0.01m/s <sup>2</sup> |
| 21 | Y基频对应的加速度幅值 | 0.01m/s <sup>2</sup> |
| 22 | Z基频对应的加速度幅值 | 0.01m/s <sup>2</sup> |

## ModbusTCP 接口说明

ModbusTCP 访问测试

| Serial Settings<br>COM1 Mode<br>9600 Baud<br>8 Data bits<br>Even Parity<br>1 Stop Bit<br>Advanced<br>Berry Comparison<br>Delay B<br>20                                                                                                    | Cancel       |
|----------------------------------------------------------------------------------------------------|--------------|
| COM1     Mode       9600 Baud     Image: Comparison of the second second secon | U ASCII      |
| 9600 Baud<br>8 Data bits<br>Even Parity<br>1 Stop Bit<br>Advanced                                                                                                    | se Timeout   |
| 8 Data bits ><br>Even Parity ><br>1 Stop Bit ><br>Advanced<br>Respon<br>1000<br>Delay B<br>20                                                                                                    | se Timeout   |
| Even Parity V<br>Delay B<br>1 Stop Bit V<br>Advanced                                                                                                    | [ms]         |
| 1 Stop Bit V Advanced 20                                                                                                    | etween Polls |
|                                                                                                    | [ms]         |
| temote Modbus Server                                                                                                    |              |
| IP Address or Node hame                                                                                                    |              |
| 192.168.0.4 📕                                                                                                    | ~            |

红色箭头地址输入 HJGW200 的网络 IP 地址

| Read/Write                | e Definitior                         | ı          |                  |                  | X              |
|---------------------------|--------------------------------------|------------|------------------|------------------|----------------|
| Slave ID:                 | 1                                    |            |                  |                  | ОК             |
| Function:                 | 03 Read Hold                         | ling Regis | ters (4x) $\sim$ |                  | Cancel         |
| Address:                  | 50                                   | Protocol   | address. E.g. 4  | 0011 -           | > 10           |
| Quantity:                 | 23                                   |            |                  |                  |                |
| Scan Rate:                | 1000                                 | [ms]       |                  |                  | Apply          |
| Disable<br>Read/\ Disable | Write <u>D</u> isabled<br>e on error |            |                  | <u>R</u> ea      | ad/Write Once  |
| View<br>Rows<br>O 10      | ○20 ●                                | 50 🔾       | 100 🔿 Fit to     | Quan             | iity           |
| Hide A                    | lias Columns<br>ss in Cell           |            | PLC Addre        | esses<br>iiel Mo | (Base 1)<br>de |

## 网关配置说明

配置接口使用一条 microUSB 的线接入电脑,该接口会在电脑端生成一个串口。可通过串口 工具对网关进行配置。 该串口需要下载驱动程序。下载链接请至官方驱动链接: http://www.wch.cn/products/CH340.html

串口工具推荐可使用 SSCOM 本说明书中所使用的为 SSCOM V5.12

配置串口设置为 波特率 115200 数据位 8 停止位 1 无校验位以及流控制

| – Settings ––– |        |   |
|----------------|--------|---|
| Port           | JCUM9  |   |
| Baud rate      | 115200 | • |
| Data bits      | 8      | • |
| Stop bits      | 1      | • |
| Parity         | None   | • |
| Flow control   | None   | • |

## 显示当前配置信息命令

(注意命令后面需要有回车或者勾上"加回车换行")

通讯端口 串口设置 显示 发送 多字符串 小工具 帮助 回报作者 PCB打样

|                                                                                        | 1         |
|----------------------------------------------------------------------------------------|-----------|
|                                                                                        |           |
|                                                                                        |           |
| <b>清除窗口</b> 打开文件                                                                       | -         |
| 端口号 COM9 USB 串行设备                                                                      | 行         |
| ● 打开串口 き 更多串口设置 □ 加时间戳和分包显示、超明时间: 100 ms 第 1 字节至末尾加校验: None ▼                          |           |
| □ RTS □ DTR 波特室: 115200 _ RESET                                                        | ^         |
| 【PCB打样】哪家强?<br>自然就是嘉立创! [进入] 发送                                                        | ~         |
| 【升级到V5.13.1】★大资源MCU开发板9.9包邮 ★RT-Thread中国人的开源免费操作系统 ★新一代WiFi芯片兼容8266支持RT-Thread ★8KM远距离 | SWiFi可自组网 |
| www.daxia.com S:0 R:0 COM9 已关闭 115200bps,8,1,None,None                                 |           |

dumpall

显示所有当前网关所有配置信息

| Shanghai HengJian Intelligent Co. Ltd<br>Product HJGW200<br>Firmware Version 1.0   |
|------------------------------------------------------------------------------------|
| DHCP IP setting:<br>IP:192.168.0.2<br>NETMASK:255.255.255.0<br>GATEWAY:192.168.0.1 |
| mqtt settings:                                                                     |
| mqtt broker 192.168.0.3                                                            |
| user                                                                               |
| password                                                                           |
| Working Channel:modbus-tcp                                                         |
| modbus tep port 502                                                                |
| modbus top address 1                                                               |
|                                                                                    |
| <b>清除窗口</b> 打开文件 发                                                                 |
| 端口号 COM9 USB-SERIAL CH340 ▼ FHEX界示 保存数据 F 接收数据                                     |
|                                                                                    |
| 🛞   关闭串口   🕐 🛛 _ <u>史多串口设置</u>   1_ 加时间戳和分包显示,超时时间: 4                              |
| nre □ pro jette z. 115200 v dumpall                                                |
| HIS   DIR 双付半, H3200 *                                                             |

## 设定 mqtt 设置

#### mqtt

例子: 设定 mqtt 服务器地址。这里的地址即 HJGW100 网关的 IP 地址。如果接入路由器,则需要通过路由器管理界面知道该地址。

| server 192.168.0.3<br>user<br>password |              |       |
|----------------------------------------|--------------|-------|
| <b>清除窗口</b> 打开文件                       |              |       |
| 端口号 COM9 USB-SERIAL CH340 🛛 💌          | □ нех显示      | 保存数据  |
| 关闭串口 之 更多串口设置                          | 🗆 加时间戳和      | 和分包显示 |
| □ RTS □ DTR 波特率: 115200 -              | mqtt 192.168 | .0.3  |
| 【PCB打样】哪家强?<br>当然就是嘉立创! [进入] 发送        |              |       |

## 配置进入 modbustcp 工作模式

modbustcp

| Switch to channel modbustcp   |               |
|-------------------------------|---------------|
| <b>清除窗口</b> 打开文件              |               |
| 端口号 COM9 USB-SERIAL CH340 🛛 💌 | 🗆 HEX显示 🛛 保存教 |
| 关闭串口 之 更多串口设置                 | 🗆 加时间戳和分包     |
| □ RTS □ DTR 波特率: 115200 -     | modbustcp     |
|                               |               |
| ヨ※親走島立団! [进八] []              | <br>          |

## 切换到 485 工作模式

rs485

Switch to channel rs485

| -<br>                        |          |         |
|------------------------------|----------|---------|
| 端口号 COM9 USB-SERIAL          | СН340 💌  | 🔲 нех显; |
| 美闭串口 2                       | 更多串口设置   | 🗆 加时间   |
| □ RTS □ DTR 波特率:             | 115200 💌 | rs485   |
| 【PCB打样】哪家强?<br>当然就是嘉立创! [进入] | 发送       |         |

设置完成以后需要重启才能生效

#### 重启网关命令

RESET

[0:32mI (547) system\_api: Base MAC address is not set□[Om [0:32mI (547) system\_api: read default base MAC address from EFUSE□[Om [0:32mI (547) esp\_eth.netif.glue: 70:90:bd:04:32:fb□[Om [0:32mI (577) esp\_eth.netif.glue: ethernet attached to netif□[Om [0:32mI (587) eth\_example: Ethernet Started□[Om [0:32mI (587) loTgw: MQTT init□[Om [0:32mI (587) uart: queue free spaces: 20□[Om [0:32mI (587) SLAVE\_TEST: Modbus slave stack initialized.□[Om [0:32mI (587) SLAVE\_TEST: Start modbus test...□[Om [0:32mI (597) eth\_example: Free memory: 216020 bytes□[Om

| <b>録窗口</b> 打开文件             | 发送                    |
|-----------------------------|-----------------------|
| 미号 COM9 USB-SERIAL CH340 📃  | □ HEX显示 保存数据 □ 接收数据到: |
| ) 关闭串口 👌 🛛 更多串口设置           | □ 加时间戳和分包显示, 超时时间: 20 |
| RTS DTR 波特率: 115200 💌       | RESET                 |
| CB打样】哪家强?<br>光神是喜立创い「讲入1 发送 |                       |
|                             |                       |

## 恢复出厂设置

FACTORY

## 设定固定 IP

**staticip** 192.168.0.5 255.255.0 192.168.0.1 三个参数分别是 IP 地址, netmask 和 gateway

## 设定 DHCP 方式

dhcpip